# とやま電子入札共同システム 入札参加業者向け説明資料 基本操作 ~利用者登録~

# 令和4年3月 富山県情報システム共同利用推進協議会

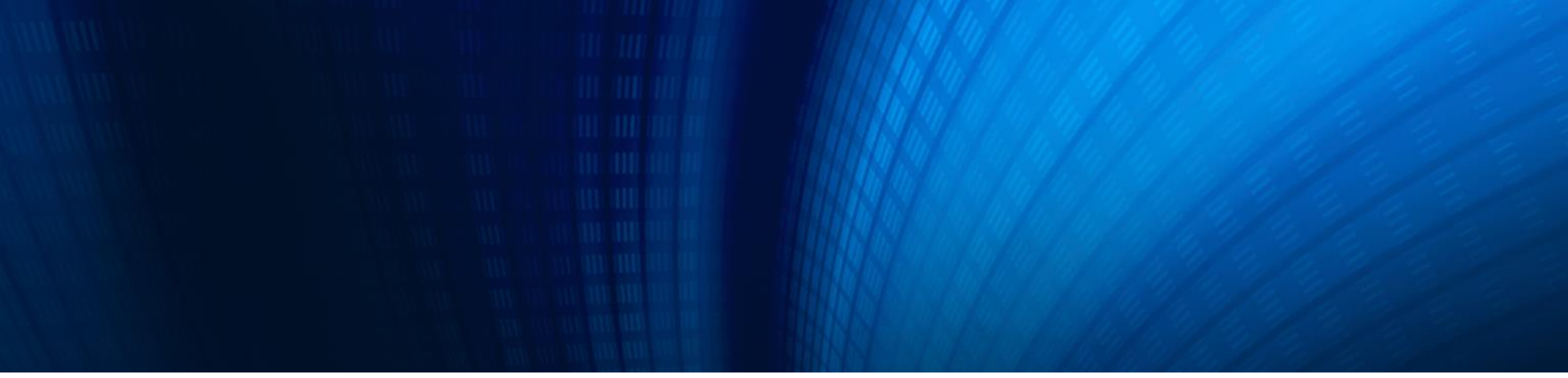

#### 2. 基本操作 ~利用者登録~

2-1.利用者登録とは2-2.利用者登録(ICカード方式)2-3.利用者登録(ID/暗証番号方式)

#### 利用者登録とは

各自治体への入札参加資格申請の内容に対し、連絡先やICカードを結びつける手続きが、利用者登録です。 この利用者登録を行うことで、初めて電子入札システムを利用することができます。利用者登録は、自治体ごと に行っていただく必要があります。

#### 利用方式

電子入札では、案件の区分によってシステムへのログイン方式が異なります。建設工事、コンサルの案件では、 ICカード方式によるログインのみ可能です。物品・役務の案件では、ICカードを利用しないID/暗証番号方式 によるログインが可能です。物品・役務のみに参加する場合、ICカードの準備が無くても、ログインすることができます。 どちらの方式でも初めに利用者登録を行う必要があります。

| 区分    | ログイン方式                   |
|-------|--------------------------|
| 建設工事  | ICカード方式のみ                |
| コンサル  | ICカード方式のみ                |
| 物品·役務 | ID/暗証番号方式<br>(ICカード方式も可) |

# 2-1. 利用者登録とは(2/2)

#### 利用者登録に必要なもの

利用者登録を行うためには、以下のものを事前にご用意いただく必要があります。

| 準備物                                 | ICカード方式                                                | ID/暗証番号方式<br>(物品・役務のみ)                       |
|-------------------------------------|--------------------------------------------------------|----------------------------------------------|
| パソコン<br>(インターネットに接続可能なもの)           | 必要                                                     | 必要                                           |
| I Cカード/<br>I Cカードリーダ                | 必要                                                     | 不要                                           |
| 電子入札補助アプリ                           | <mark>必要</mark><br>(ICカード関連ソフトウェアと合わせて<br>インストールされます。) | <mark>必要</mark><br>(事前にインストールしていただく必要があります。) |
| 業者番号等が<br>記載された通知書<br>(自治体より通知されます) | <mark>必要</mark><br>(業者番号、商号又は名称、暗証番号※)                 | <mark>必要</mark><br>(業者番号、ユーザID、暗証番号※)        |

※暗証番号は自治体によっては、事前に自治体に届出を行う必要があります。届出を行った暗証番号を手元に用意してください。

# 2-2.利用者登録(ICカード方式) (1/7)

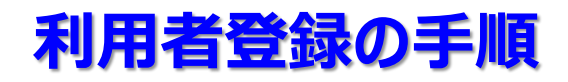

利用者登録の手続きは、電子入札システムの利用者登録メニューから、それぞれの手続きに該当するボタンを押して行います。

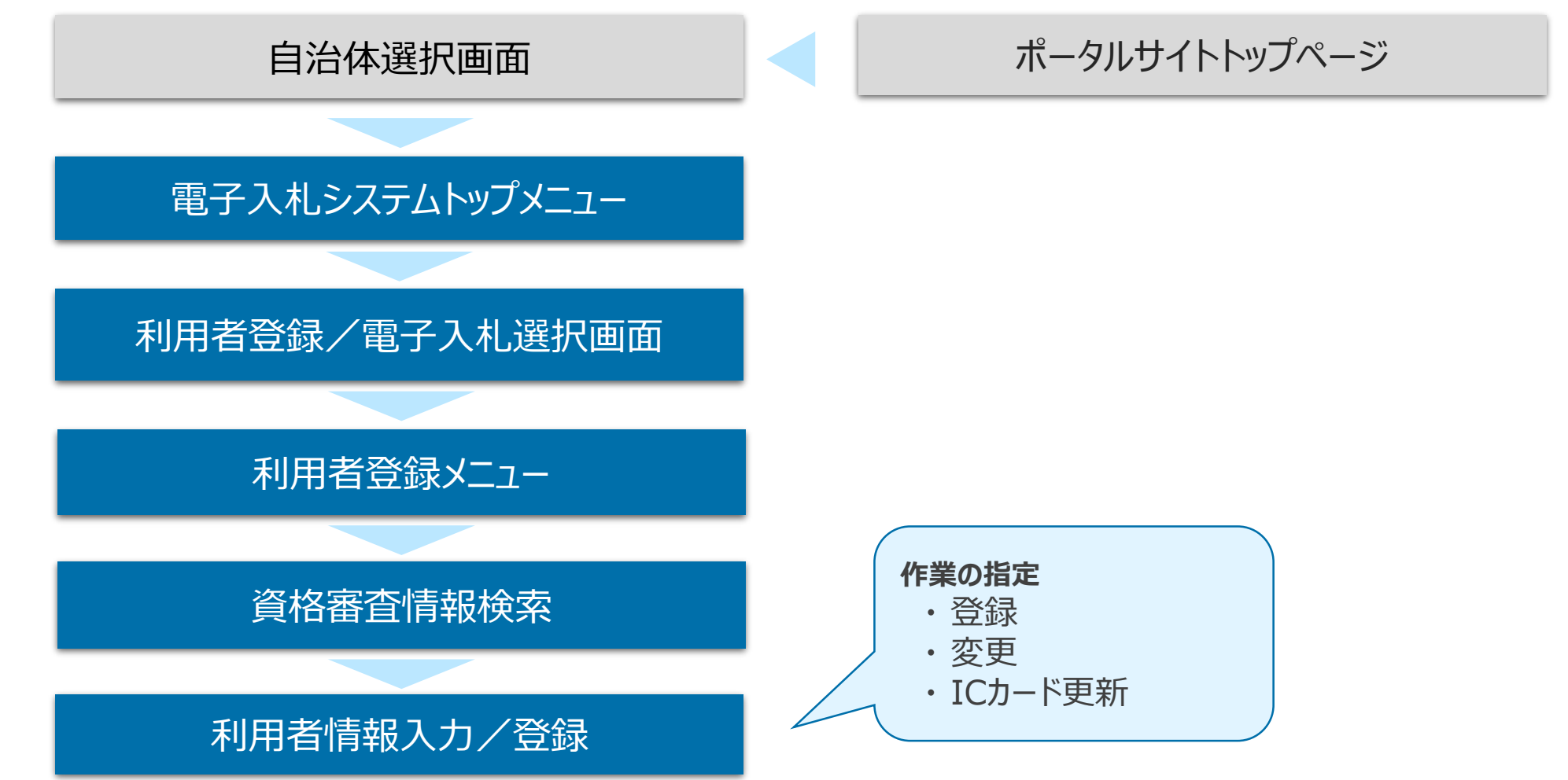

# 2-2.利用者登録(ICカード方式) (2/7)

# ポータルサイトトップページ~電子入札システムトップメニュー

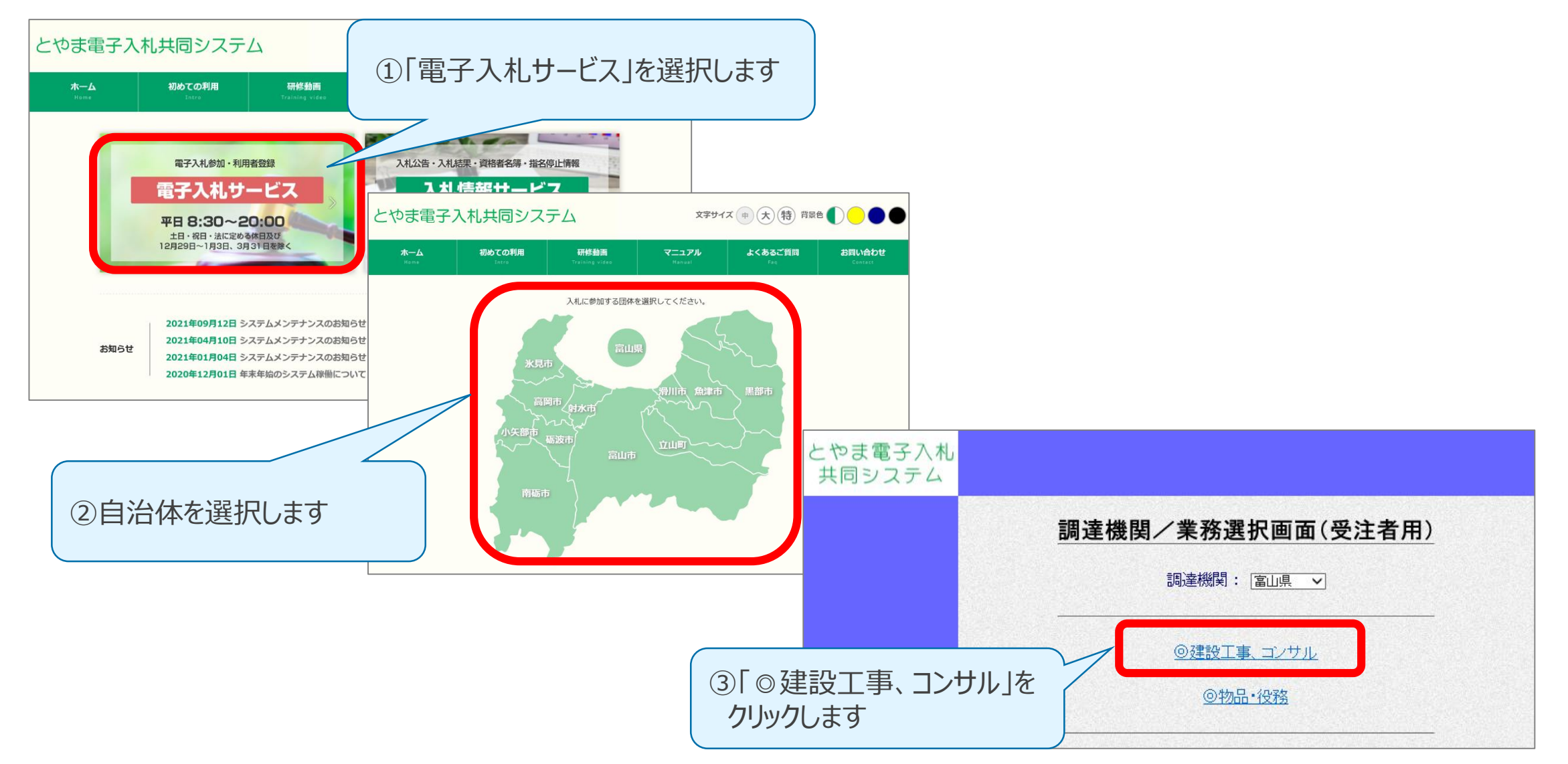

#### 2-2.利用者登録(ICカード方式) (3/7)

#### 利用者登録/電子入札選択画面

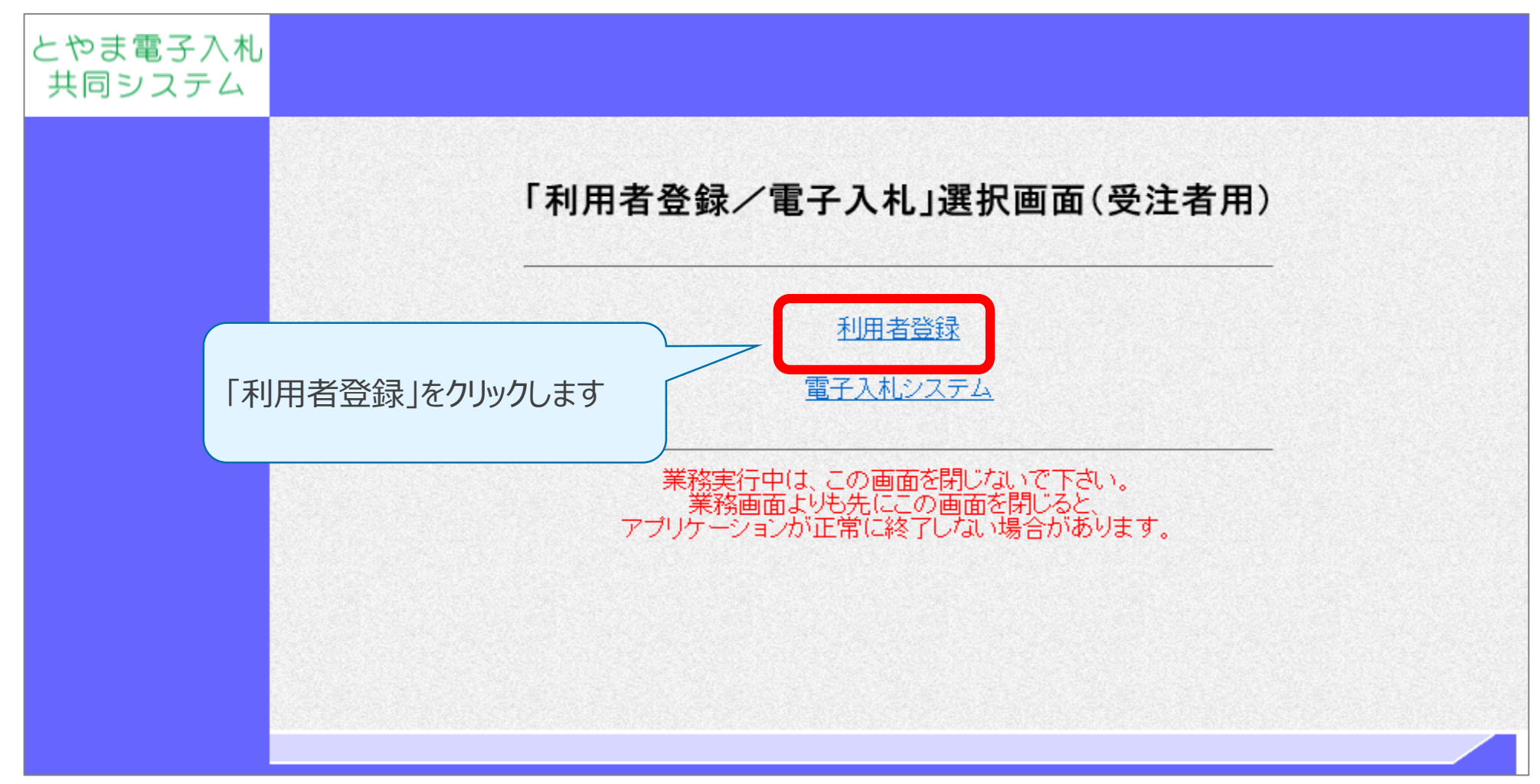

2-2. 利用者登録(ICカード方式) (4/7)

#### 利用者登録メニュー

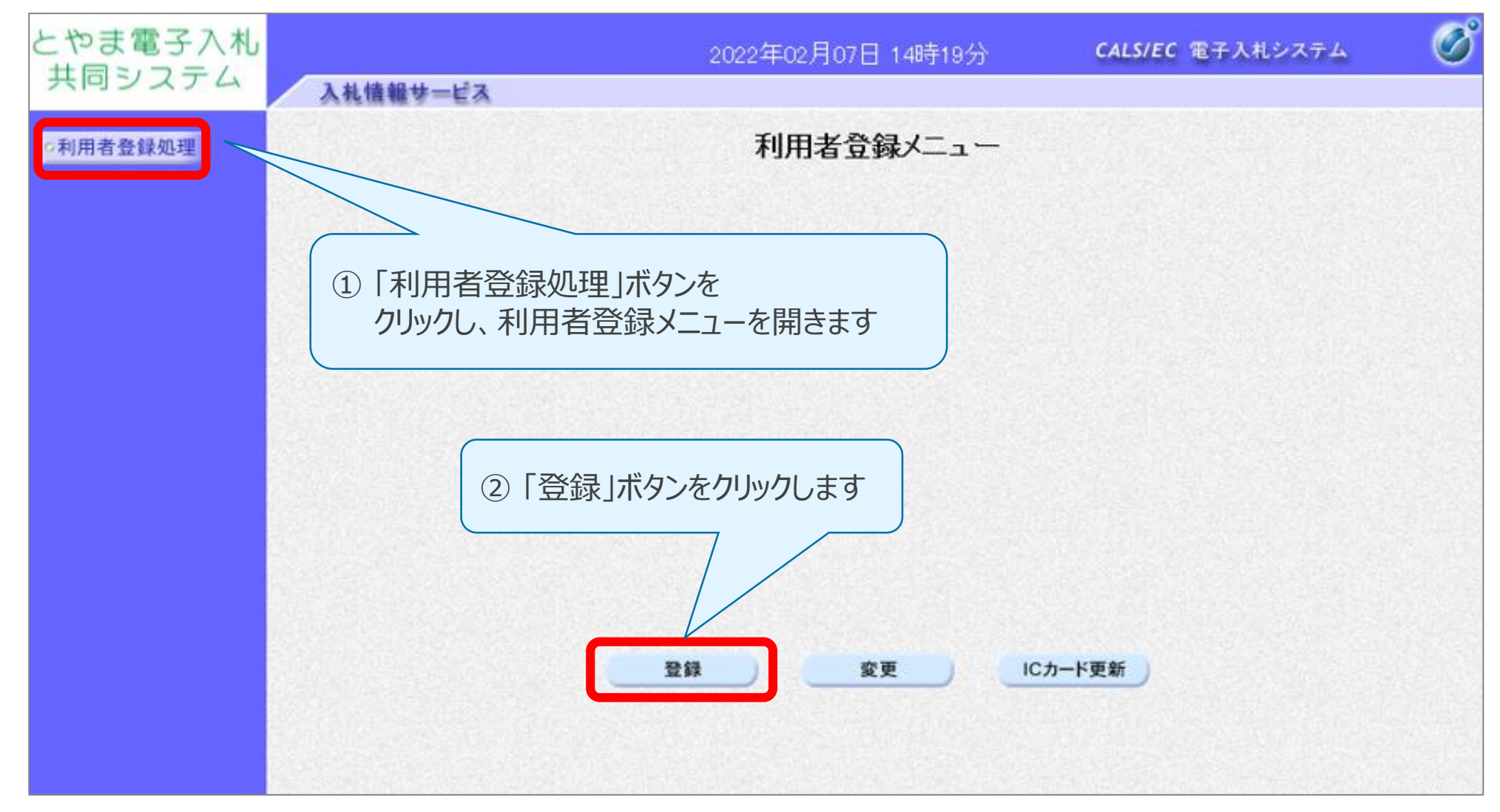

2-2.利用者登録(ICカード方式) (5/7)

#### 資格審査情報検索

| とやま電子入札                                    | 2022年02月07日 14時23分 CALS/EC 電子入札システム                                                                                                    | Ø  |
|--------------------------------------------|----------------------------------------------------------------------------------------------------|----|
| 共同システム                                     | 入札情報サービス                                                                                                    |    |
| ○利用者登録処理                                   | 資格審査情報検索                                                                                                    |    |
|                                            | 競争参加資格情報の検索を行います。業者番号、商号又は名称、暗証番号を入力して下さい。<br>(※)の項目は、必須入力です。                                                                                                    |    |
|                                            | 業者番号 : (※) (半角数字10文字)                                                                                                    |    |
|                                            | 商号又は名称 : (※) (60文字以内)<br>暗証番号 : (※)                                                                                                    |    |
| ①「業者番·<br>「暗証番·                            | 弓」、「商号又は名称」、<br>弓」を入力します                                                                                                    |    |
| ・「業者番号」、<br>「業者番号(ご<br>※1 委任を行う<br>※2「暗証番号 | 「商号又は名称」、「暗証番号」には、自治体から通知される通知書に記載の<br>LO桁)」、「商号又は名称」(※1)、「暗証番号」(※2)を記載の通りに入力してください。<br>っている場合は、商号又は名称に委任先(営業所名)を含めた名称となります。例、「〇〇(株) ××支属<br>」を事前に届け出る必要のある自治体の場合は、届出を行った暗証番号を入力してください。 | 吉」 |

・ICカード方式の場合、「暗証番号」は利用者登録の際のみ使用します。

# 2-2.利用者登録(ICカード方式) (6/7)

#### 利用者情報入力

|                                           | 利用者登録                                  |  |  |  |
|-------------------------------------------|----------------------------------------|--|--|--|
| この画面では、ICカードを追加で登録します。<br>(※)の項目は、必須入力です。 |                                        |  |  |  |
| 企業情報                                      |                                        |  |  |  |
| 企業名称                                      | :株式会社工事                                |  |  |  |
| 企業郵便番号                                    | : 000-0001                             |  |  |  |
| 企業住所                                      | :××県××市××区××-×××                       |  |  |  |
| 代表者氏名                                     | : 代表者氏名                                |  |  |  |
| 代表者役職                                     | : 代表取締役                                |  |  |  |
| 代表電話番号                                    | : 000-0000-0000 (※)(半角 例:03-0000-0000) |  |  |  |
| 45±====================================   |                                        |  |  |  |
|                                           |                                        |  |  |  |
|                                           |                                        |  |  |  |
| 連絡先FAX番号                                  | :                                      |  |  |  |
| 連絡先メールアドレス                                | ス : 「入力内容確認」ボタンをクリックします                |  |  |  |
|                                           |                                        |  |  |  |
|                                           |                                        |  |  |  |
|                                           |                                        |  |  |  |
|                                           | 入力内容確認                                 |  |  |  |
|                                           | X/JPJ THE BO                           |  |  |  |

# 2-2.利用者登録(ICカード方式) (7/7)

#### 利用者情報登録

| 登録内容確認                                                                                                    |   |
|----------------------------------------------------------------------------------------------------|---|
| 企業情報                                                                                                    |   |
| <ul> <li>企業名称 :株式会社工事</li> <li>企業郵便番号 :000-0001</li> <li>企業住所 :××県××市××区××-××××</li> <li>代表者氏名 :代表者氏名 :代表者氏名 :</li> </ul> |   |
| <br>証明書シリアル番号       : 490 (10進)         証明書発行者       : OU=TEST (         証明書有効期限       : 2023/03/31                       |   |
| ※以上で利用者登録処理は完了で                                                                                                    | व |
| 企業情報及び、ICカード利用部署情報の企業<br>御社の企業名称であることを確認してくだ                                                                              |   |
| この内容でよろしければ登録ボター 中してください 登録 戻る                                                                                            |   |

# 2-3. 利用者登録(ID/暗証番号方式) (1/7)

#### 利用者登録(ID/暗証番号方式)の手順

利用者登録(ID/暗証番号方式)の手続きは、電子入札システムの利用者登録メニューからそれぞれの 手続きに該当するボタンを押して行います。

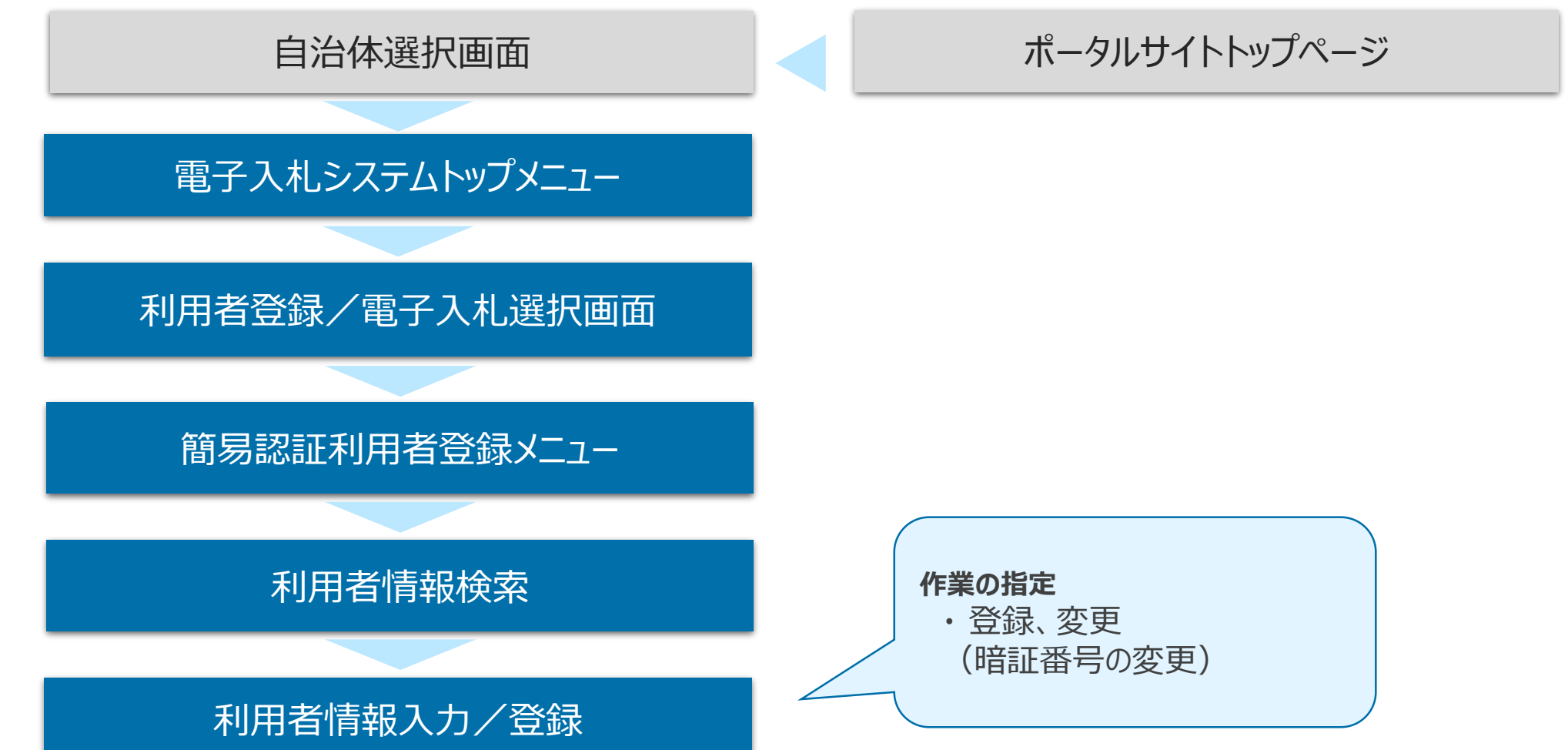

# 2-3. 利用者登録(ID/暗証番号方式) (2/7)

# ポータルサイトトップページ~電子入札システムトップメニュー

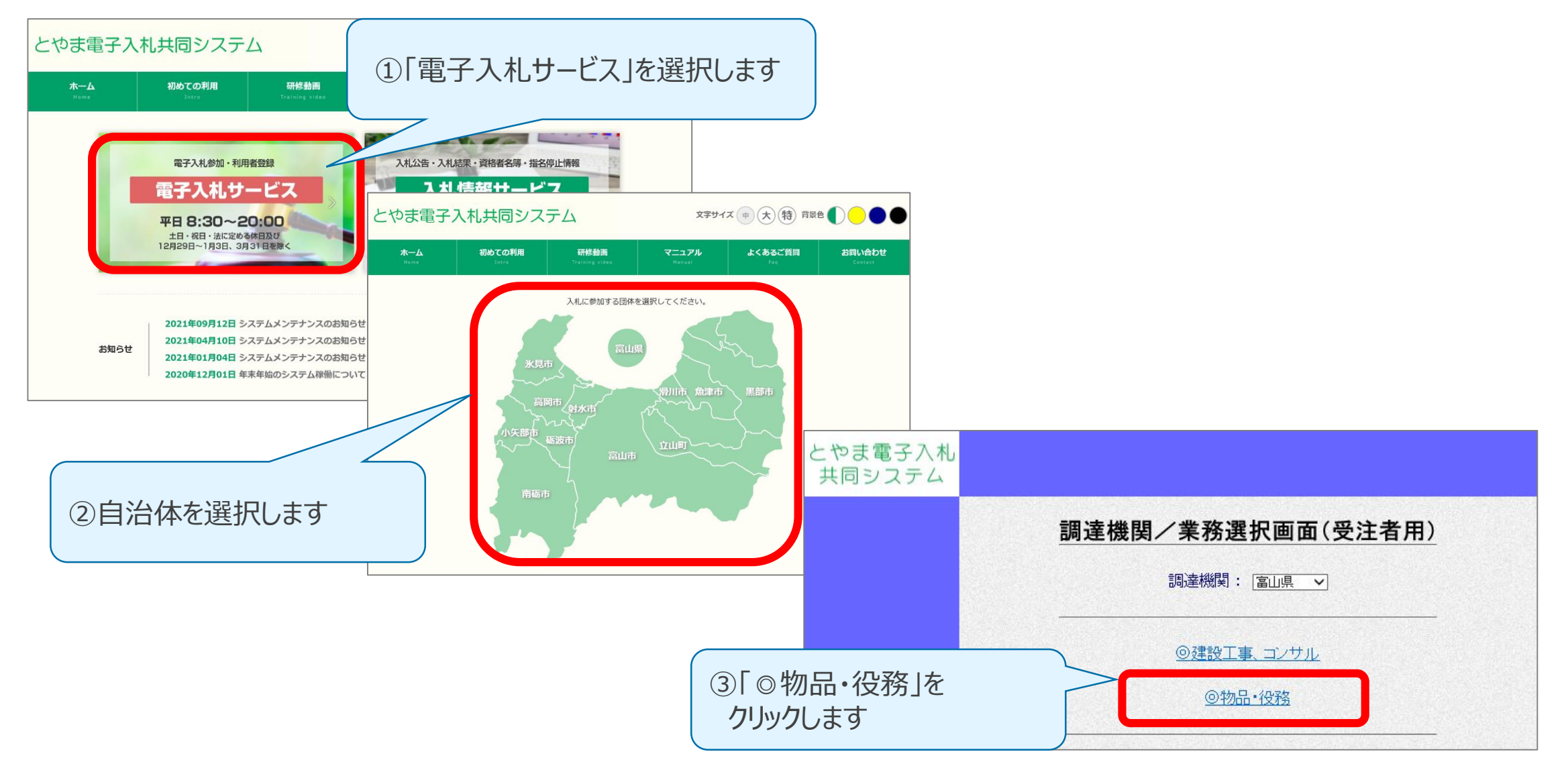

#### 2-3. 利用者登録(ID/暗証番号方式) (3/7)

#### 利用者登録/電子入札選択画面

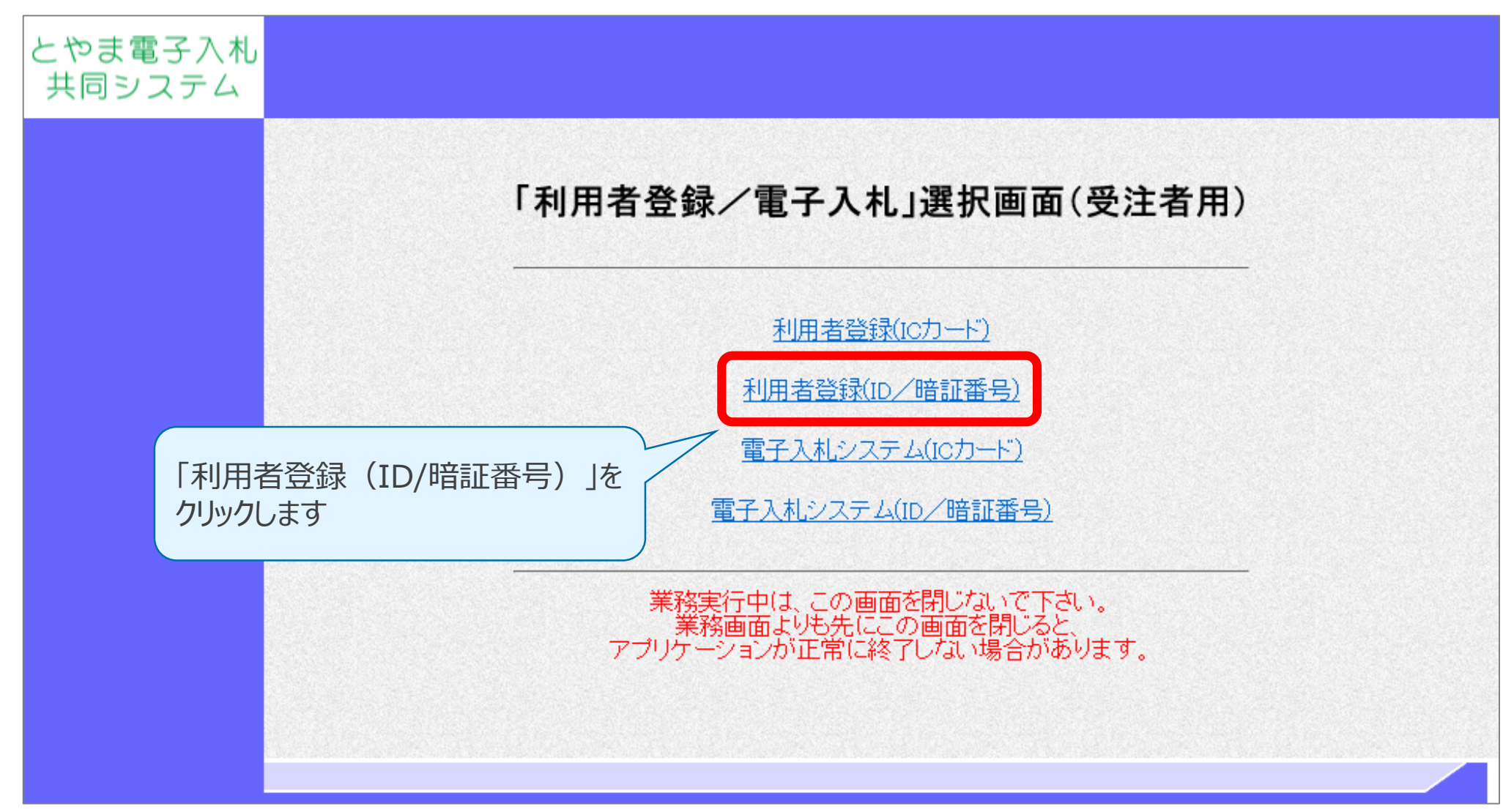

#### 2-3. 利用者登録(ID/暗証番号方式) (4/7)

#### 簡易認証利用者登録メニュー

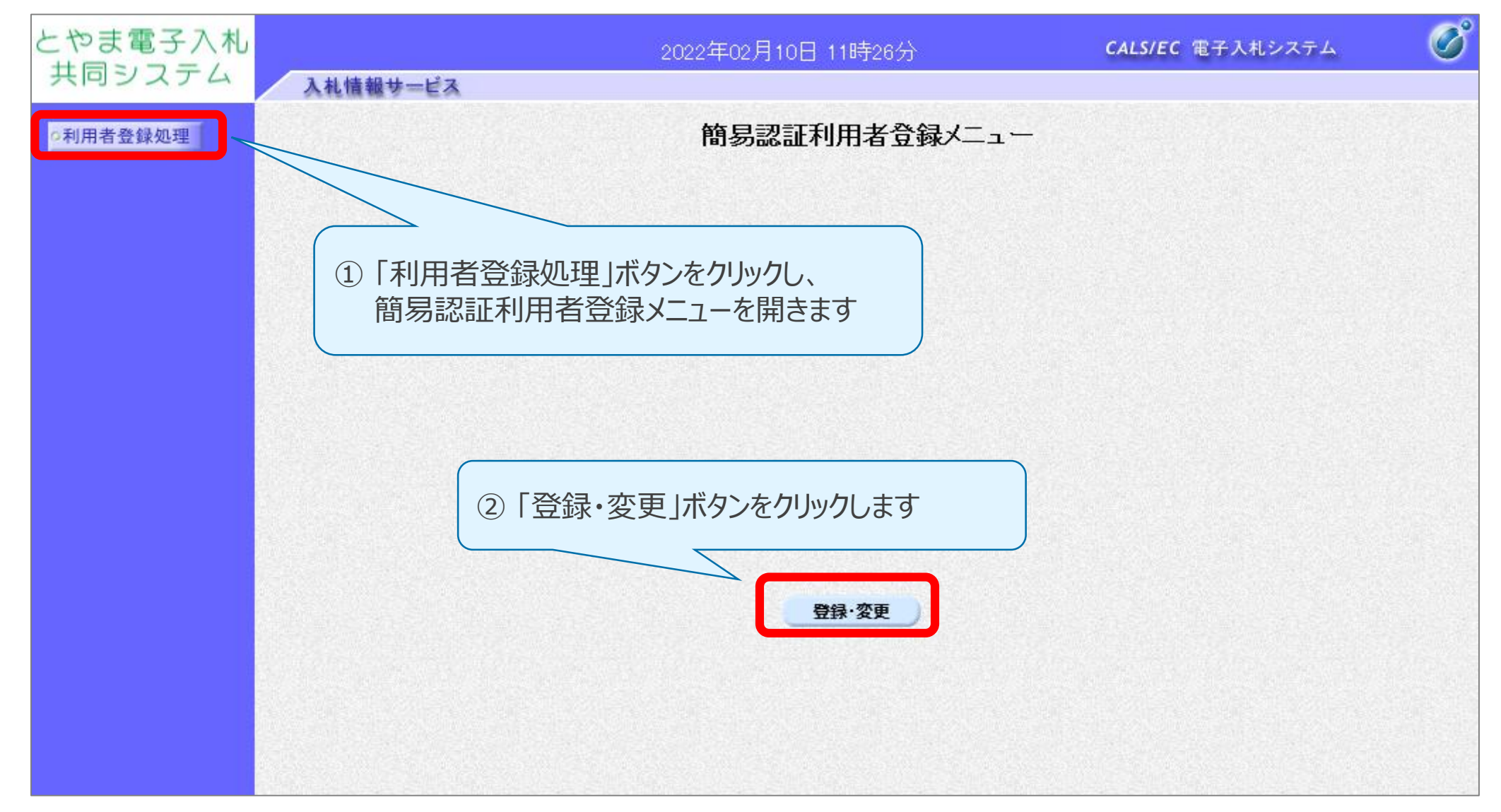

# 2-3. 利用者登録(ID/暗証番号方式) (5/7)

#### 利用者情報検索

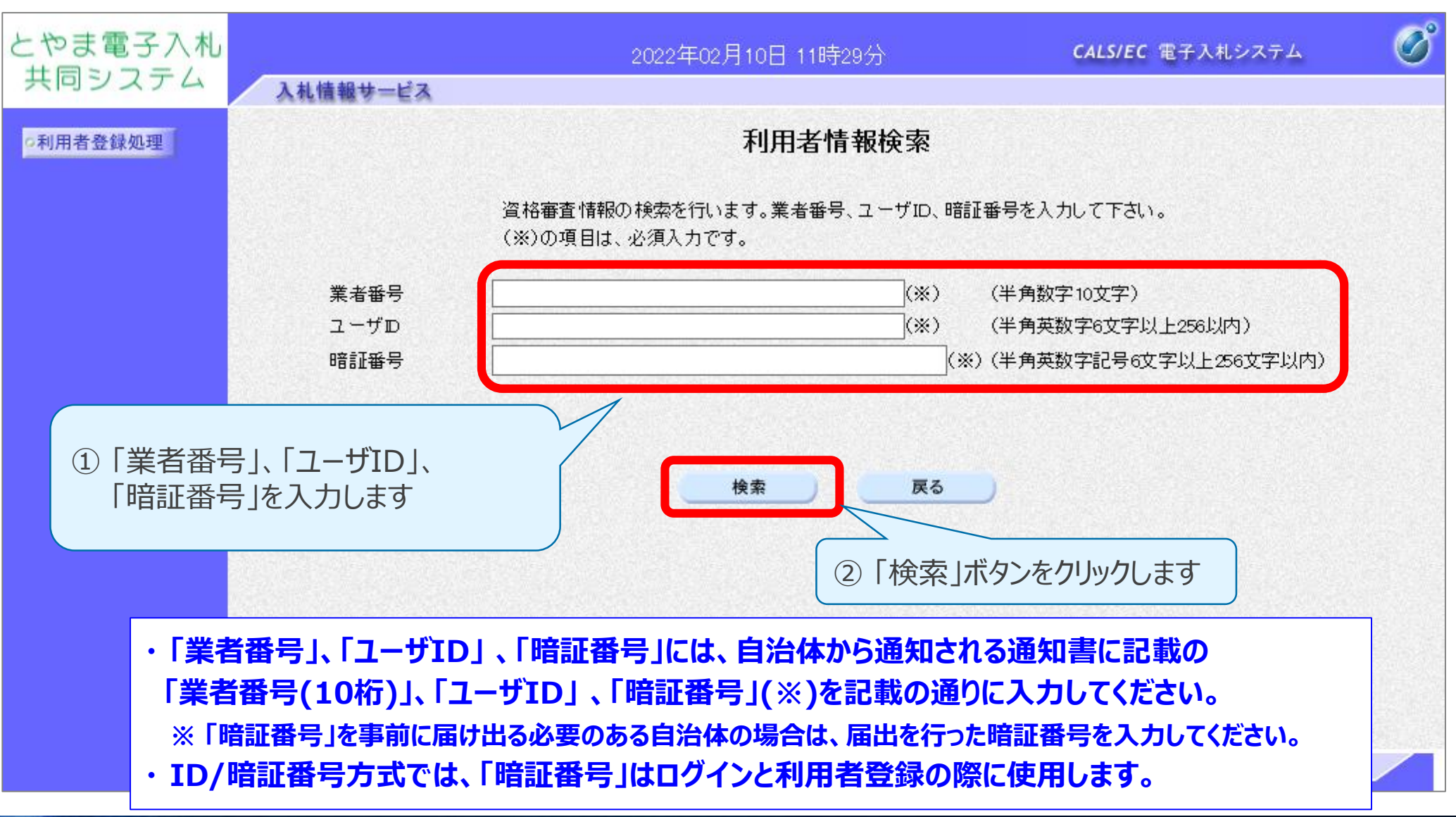

#### 2-3. 利用者登録(ID/暗証番号方式) (6/7)

#### 利用者情報入力

|                              | (※)の項目は、必須入力です。                         |
|------------------------------|-----------------------------------------|
| 企業情報                         |                                         |
| 業者番号                         | : 800000003                             |
| 企業名称                         | :暗証番号業者03                               |
| 企業郵便番号                       | : 000-0003                              |
| 企業住所                         | : △△県〇〇市××1-1-3                         |
| 代表者氏名                        | :暗証 三郎                                  |
| 代表者役職                        | :代表取締役                                  |
| 代表電話番号                       | : 00-0000-0003 (※) (半角 例:03-0000-0000)  |
| 代表FAX番号                      | (¥3(¥角_例:03-0000-0000)                  |
| 新暗証 <del>番号</del><br>新暗証番号確認 | <del>新暗証番号は、暗証番号を変更する場合のみ</del> : : : : |
| <br>番号」は初回登録                 | の際は、                                    |

# 2-3. 利用者登録(ID/暗証番号方式) (7/7)

#### 利用者情報登録

|  |                                                                              | 登録内容確認                                                                                                    |                             |
|--|------------------------------------------------------------------------------|----------------------------------------------------------------------------------------------------|-----------------------------|
|  | 企業情報                                                                         | 最新の資格審査情報で更新します。                                                                                                    |                             |
|  | 業者番号<br>企業名称<br>企業郵便番号<br>企業住所<br>代表者氏名<br>代表者役職<br>代表電話番号<br>代表FAX番号<br>部署名 | <ul> <li>: 800000003</li> <li>: 暗証番号業者03</li> <li>: 000-0003</li> <li>: △△県〇〇市××1-1-3</li> <li>: 暗証 三郎</li> <li>: 代表取締役</li> <li>: 00-0000-0003</li> <li>: 99-0000-0003</li> <li>: 内容を確認して</li> </ul> |                             |
|  |                                                                              | 「登録・変更」ボタンを<br>※以上で利用者登録                                                                                                    | た <b>クリックします</b><br>処理は完了です |
|  | ユーザーD<br>暗証番号                                                                | : 8user03<br>: *****                                                                                                    |                             |
|  | ደወሶሳ                                                                         | 容でよろしければ登録・変更ボタンを押してくださ<br>登録・変更 戻る                                                                                                    |                             |

#### 詳細な操作方法については、後日ポータルサイトに掲載される 操作説明動画やマニュアルを参照してください。

とやま電子入札共同システムの 基本操作~利用者登録~ についての説明は終了です。